공직자의 이해충돌 방지법 "의무신고" 안내

## :: 의무신고 사용자 등록 및 로그인

1) 사용자 등록

 1 -1 "실명인증" 🚽 이해충돌방지법 관련 업무 처음 "의무신고"를 하는 경우 제공되는 화면입니다 3 2 일반인증 보안인증 성명 의무신고 신고내역조회 주민등록번호 공직자 이해충돌방지법 "의무신고" 사용자 인증을 합니다. 인증하기 └ 부패방지 관련 업무 담당자 1-1-1 "사용자 정보 등록" 인증서 로그인 인증서 로그인 ※ 소속기관 : 이해충돌방지담당관 지정기관 인증서 등록 검색 안 되는 경우 "담당관" 미 지정기관 최초 접속시 인증서 등록을 선택 후 아이디,패스워드를 입력하십시오. ※ 이메일 사용자 등록 인증서 플러그인 안내 1. 각종 안내 통지 2. 일반인증 위한 "계정" 활용 ▶ [의무신고] 클릭 ▶ 1번 "사용자 등록"

3 일반인증(0메일 + 비밀번호): 인증서 사용이 어려운 경우 "사용자 등록"시 입력한 이메일과 비밀번호를 이용하여 로그인함

2) 사용자 로그인

2 보안인증 (인증서) : 기본 인증을 "인증서"로 함

| 소속기관                | 기관찾기                |
|---------------------|---------------------|
| 성명                  | 819 F               |
| 주민등록번호              |                     |
| 비밀번호                |                     |
| 비밀번호 확인             |                     |
| 이메일                 |                     |
| ※ Email필수입니다.       |                     |
| SMS                 |                     |
| ※ SMS는 Email의 추가 수신 | 을 원하시면 입력 하시기 바랍니다. |
| 인증서                 | 인증서등록               |

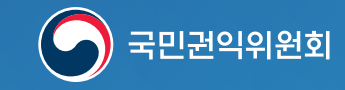

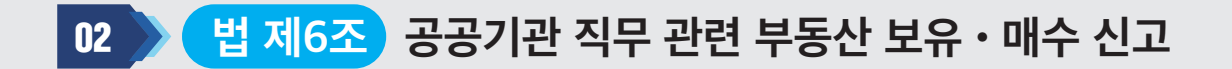

### 공공기관 직무 관련 부동산 보유・매수 신고

| 1. 신고인 정보              |                        | 2. 부동산 보유・매수자 정보 | 3. 기 타      |  |  |
|------------------------|------------------------|------------------|-------------|--|--|
| ● 신고인 정보               |                        |                  |             |  |  |
| • 성명                   | 3.8.9                  | 8.8 N            |             |  |  |
| • 신고기관                 | 국민권익위원회                |                  |             |  |  |
| <ul> <li>직위</li> </ul> |                        |                  |             |  |  |
| • 소속기관/부서              | 🗌 신고기관과 동일한 경우         | 국민권익위원회 /        | 🔍 소속기관 부서찾기 |  |  |
| 담당업무                   | 20자 이내로 작성             |                  |             |  |  |
| • 처리견과토지               | 이메일 abcdefg @ mail.com |                  |             |  |  |
| •                      | SMS 010 - 1234 - 1234  |                  |             |  |  |

## ※ 체크를 안하는 경우는 🔍 소속기관 부서찾기 를 선택해 소속기관 및 부서를 검색해 신청함

(소속기관에 "이해충돌방지담당관"이 지정되지 않아 상급기관에 의무신고를 할 때 활용함)

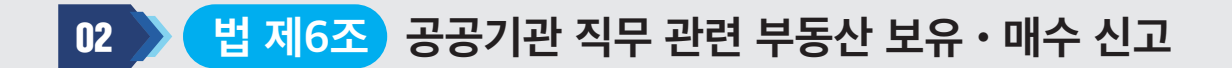

#### 공공기관 직무 관련 부동산 보유・매수 신고

1. 신고인 정보 2. 부동산 보유・매수자 정보 3.기 타 📻 추가 🔷 삭제 부동산 보유·매수자 정보 ✔ 토지( ○소유권 ○지상권 ○전세권 ○분양권) ○ 보유자 ○ 매수자 □ 건물 ( ○소유권 ○ 전세(임차)권 ○ 분양권 ) 부동산 🔍 우편번호 검색 성명을 기재하세요 부동산 유형 () 본인 ○ 본인과 생계를 같이하는 직계존속·비속 토지면적(n 신고인과의 관계 지번 지목 배우자 () 배우자와 생계를 같이하는 직계존속·비속 🔍 우편번호 검색 취득(예정일) 주소 연도-윌-일 • 부동산 개발업무 • 사업명 부동산 개발업무 선택 Ŧ 부동산 유형 면적 성명 구분 개발업무명 신고인과의 관계 토지 건물 토지 건물 1212-01 보유자 사업에 관한 실시기 소유권 > 10

[부동산 유형]을 "토지" 또는 "건물" 선택, 보유 또는 매수한 부동산이 여러 건인 경우 📑 추가 를 이용해 추가 등록함

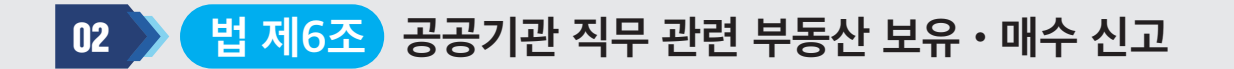

### 공공기관 직무 관련 부동산 보유・매수 신고

"임시저장"시 [나의결과 보기]에서 계속 작성 가능함

| 1. 신고인                                                        | _정보 2. | 부동산 보유・매수 | 자 정보 | 3.기타   |                |
|---------------------------------------------------------------|--------|-----------|------|--------|----------------|
| • 기타                                                          |        |           |      |        |                |
| 비고                                                            |        |           |      |        |                |
|                                                               | 🕒 파일선택 |           |      | 파일을 드래 | 그하여 첨부할수 있습니다. |
|                                                               | 파일명    | 용량        | 등록자  | 등록일    | 삭제             |
| 참고자료                                                          |        |           |      |        | *              |
|                                                               |        |           |      |        |                |
|                                                               |        |           |      |        | •              |
| 「공직자의 이해충돌 방지법」 제6조에 따라 공공기관 직무 관련 부동산 보유·매수 사실을 위와 같이 신고합니다. |        |           |      |        |                |
| 임시저장 제출                                                       |        |           |      |        |                |

[비고]에 추가하여 설명이 필요한 부분에 대하여 의견을 넣을 수 있으며 각종 참고자료를 첨부 가능함

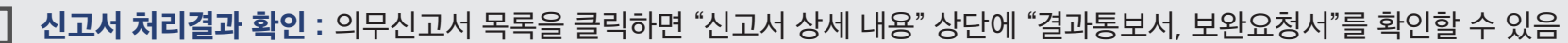

취하·회수 : 이해충돌방지담당자가 확인 이전에는 "회수", 확인 이후에는 "취하" 가능

- └─ 결과통보 : 이해충돌방지담당관이 검토 후 "조치결과 통보서"를 송부한 상태
- ▶ 보완제출 : "보완요청서" 내용을 보고 신고서 수정 제출

처리상태 - 보완요청 : 의무신고서에 추가 보완할 내용이 있어 이해충돌방지담당자가 요청한 상태

출력 및 저장 기능 제공 : 제출한 "신고서출력" 및 "통보서출력"을 이용해 출력 및 저장 할 수 있음

| • 검색 | 색조건         |           |            |         |         |                           |       |        |                                      |
|------|-------------|-----------|------------|---------|---------|---------------------------|-------|--------|--------------------------------------|
| • 신  | 고대상 -선      | !택-       | •          |         | • 제출일자  | 연도-월-                     | 일 🗖 ^ | 연도-월-일 |                                      |
| • 진  | 행상태 🔘       | 전체 🔿 접수 ( | ○처리중 ○처리   | 완료      | • 처리상태  | -선택-                      | *     |        |                                      |
|      |             |           |            | 조회      | 초기화     |                           |       |        |                                      |
|      | 신고서출력 📑 🕏   | 통보서출력     |            |         |         |                           |       | ~      | <ul> <li>취하</li> <li>✓ 회수</li> </ul> |
|      | ✓ 신고유형 명    | 성명        | 제출 일자      | 소속기관명   | 부서코드명   | 전화번호                      | 진행상태  | 처리상태.  | 접수번호                                 |
| >    | 조 사적이해관기    | 훼신 홍원태    | 2022-05-30 | 국민권익위원회 | 심사기획과   | 0107172 <mark>1234</mark> | 결과통보  | 결과통보   | 2022-26                              |
| 2    | □ :조 사적이해관기 | 비신 홍원태    | 2022-05-30 | 국민권익위원회 | 심사기획과   | 0107172 <mark>1234</mark> | 접수    | 회수     | 2022-25                              |
| 3    | □ ;조 사적이해관기 | 훼신 홍원태    | 2022-05-29 | 국민권익위원회 | 심사기획과   | 010717 1234               | 접수    | 회수     | 2022-13                              |
| 4    | □ ;조 사적이해관기 | 훼신 홍원태    | 2022-05-29 | 국민권익위원회 | 심사기획과   | 01071721234               | 결과통보  | 취하종결   | 2022-12                              |
| 5    | □ 조 퇴직자 사적  | 접촉 홍원태    | 2022-05-22 | 국민권익위원회 | 심사기획과   | 01071721234               | 접수    | 제출완료   | 2022-3                               |
| 6    | 🗆 고위공직자 민건  | ·부· 홍원태   | 2022-05-22 | 국민권익위원회 | 국민권익위원회 | 0107172 <mark>1234</mark> | 결과통보  | 결과통보   | 2022-2                               |
| 7    | 직무관련자와의     | 거 홍원태     | 2022-05-20 | 국민권익위원회 | 심사기획과   | 01071721234               | 처리중   | 보완요청   | 2022-1                               |

## 1. 검색조건

. .

이해충돌 의무신고 결과보기

## 2. 조치결과, 보완요청 내용, 제출인 정보

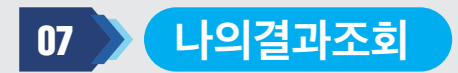

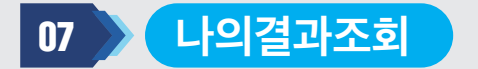

### 이해충돌 의무신고 결과보기

1. 검색조건

# 2. 조치결과, 보완요청 내용, 제출인 정보

| 고위공직자의 민간부문 업무활동 내역서 |                                                |        |                  |    |     |
|----------------------|------------------------------------------------|--------|------------------|----|-----|
|                      | 조치결과 통보서                                       |        |                  |    |     |
| 신고・신청인(사적이           | 해관계자의 신고 및 회피 신청, 직무관련 부동산 매수신고, 직무관련자와의 거래신고) |        |                  |    |     |
| ○ 조치결과               |                                                |        |                  |    |     |
| 회피신청시 (직무 대리         | 리자 또는 직무 공동수행자의 지정)                            |        |                  |    |     |
| 소속/직위                |                                                | 성명     |                  |    |     |
| ○ 기타 참고사항            |                                                |        |                  |    |     |
| 기타 참고사항              | 0000                                           |        |                  |    |     |
| 파일첨부                 |                                                |        |                  |    |     |
|                      |                                                |        |                  |    |     |
|                      | 보완요청서                                          |        |                  |    |     |
| ○ 보완요청 내용            |                                                |        |                  |    |     |
| • 접수번호               | 2022-52                                        |        |                  |    |     |
| • 신고구분               | 의무신고                                           | • 신청유형 | 제8조 고위공직자 민간부분활동 |    |     |
| • 보완 요청의견            | 보안요청합니다~!!                                     |        |                  |    |     |
|                      | 파일명                                            |        |                  | 용량 | 등록일 |
| • 참고자료               |                                                |        |                  |    | •   |

|          | 고위공직자의 민간부문 업무활동 내역서 |
|----------|----------------------|
| ◘ 제출인 정보 |                      |
| • 성명     |                      |

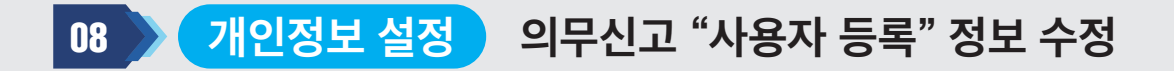

#### 개인정보 설정

| ○ 개인정보 설정  |                     |                                |
|------------|---------------------|--------------------------------|
| • 소속기관     | 국민권익위원회             | 🔍 소속기관 찾기                      |
| • 비밀번호     | •••••               | 9자 이상 12자 이하, 영문, 숫자, 특수 문자 포함 |
| • 비밀번호 재확인 | •••••               |                                |
| • 이메일      | abcdefg @ mail.com  | -직접입력- ▼                       |
| SMS        | ✓ 수신동의 010 ▼ - 1234 | - 1234                         |
|            |                     | 저장                             |

✓ 신고기관 변경: 상급기관에 이해충돌방지담당관이 지정되어 신고하다가 소속기관에 이해충돌방지담당관이 재 지정된 경우 신고하려는 소속기관을 변경 할 수 있음

**기타 필요한 정보 수정** : 이메일과 핸드폰번호는 알림 문자를 받을 때 이용

▶ 처리 과정상에 SMS가 오지 않거나 필요가 없는 경우 : ✔ 수신동의 또는 □ 수신동의를 선택함